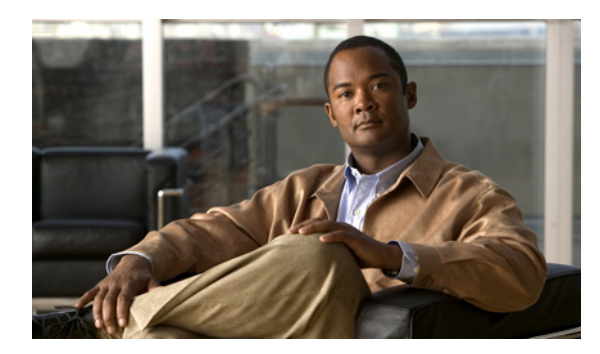

24

# システム同報リストの管理

システム同報リストはボイスメッセージを複数のユーザに送信するために使用します。システム同 報リストのメンバーであるユーザは、通常、定期的に同じ情報を必要とするユーザ(たとえばある 部署の従業員やチームメンバー)です。

CHAPTER

ユーザのサービス クラスによって、ユーザが Cisco Unity Connection でシステム同報リストにメッ セージを送信できるかどうかが指定されます。

次の各項を参照してください。

- あらかじめ定義されたシステム同報リスト (P.24-2)
- システム同報リストの作成 (P.24-3)
- システム同報リストの修正 (P.24-4)
- システム同報リストのメンバーの管理 (P.24-5)

## あらかじめ定義されたシステム同報リスト

Connection には、次に示す、あらかじめ定義されたシステム同報リストが含まれています。このリ ストは修正は可能ですが、削除はできません。

| [すべてのボイスメール ユー<br>ザ(All Voice Mail Users)] | デフォルトで、[すべてのボイスメール ユーザ (All Voice Mail<br>Users)]リストはデフォルト ユーザ テンプレートに含まれます。<br>ユーザ アカウントを作成すると、そのアカウントがこのリストに自<br>動的に追加されます。                                                             |
|--------------------------------------------|----------------------------------------------------------------------------------------------------|
|                                            | ユーザアカウントを削除すると、そのアカウントはこの同報リスト<br>から自動的に削除されます。                                                                                                    |
|                                            | <ul> <li>▲</li> <li>(注) デフォルトのユーザアカウントは、このリストのメンバーではありません。</li> </ul>                                                                                                    |
| [配信できないメッセージ<br>(Undeliverable Messages)]  | [配信できないメッセージ (Undeliverable Messages)] リストに割り<br>当てられたユーザは、メールボックスが見つからないか削除された<br>受信者に対して外部発信者が残したメッセージ、およびメッセージ<br>の元の送信者に送信できない不達確認 (NDR)を受信します。                                       |
|                                            | デフォルトでは、UndeliverableMessagesMailbox ユーザ アカウント<br>が [配信できないメッセージ (Undeliverable Messages) ] 同報リス<br>トの唯一のメンバーです。ユーザをこのリストに追加して、このリ<br>ストに送信されるすべてのメッセージを監視および再転送 (必要な<br>場合) することをお勧めします。 |

## システム同報リストの作成

#### システム同報リストを作成する

- **ステップ1** Cisco Unity Connection の管理で、[同報リスト (Distribution Lists)]を展開し、[システム同報リスト (System Distribution Lists)] をクリックします。
- ステップ2 [新規追加 (Add New)] をクリックします。
- **ステップ3** [同報リストの新規作成 (New Distribution List)] ページで、リストのエイリアスと表示名を入力します。
- ステップ4 [保存 (Save)] をクリックします。
- **ステップ5** [同報リストの基本設定の編集 (Edit Distribution List Basics)] ページで、Media Master を使用してリ ストの名前を録音します。この録音は、ユーザがメッセージの宛先をこのリストにしたときに、確 認のために再生されます。
- **ステップ6** オプションで、リストの内線番号を入力することもできます。
- ステップ7 [編集 (Edit)] メニューの [同報リストのメンバー (Distribution List Members)] をクリックします。
- ステップ8 [ユーザの追加 (Add User)] をクリックします。
- **ステップ9** [同報リストのメンバー (Distribution List Members)] ページの検索結果テーブルで、リストに追加 するユーザの表示名の隣にあるチェックボックスをオンにし、[選択項目の追加 (Add Selected)] を クリックします。

### 

(注) リストに追加しようとするユーザの表示名が検索結果テーブルに表示されていない場合は、[1ページあたりの行数(Rows Per Page)] フィールドに指定されている値を変更すると、ページ上に表示される行の数を増やすことができます。また、ページ上部の検索フィールドに必要なパラメータを設定して、[検索(Find)] をクリックした場合にも、テーブルに追加の名前が表示されます。

ステップ10 すべてのメンバーをリストに追加し終わった後、[閉じる (Close)] をクリックします。

#### <u>》</u> (注)

テーブルに含まれている同報リスト メンバーのリストを最新の状態に更新するには、メ ニュー バーの**[更新 (Refresh)]**をクリックする必要があります。

## システム同報リストの修正

#### システム同報リストを修正する

- ステップ1 Cisco Unity Connection の管理で、[同報リスト (Distribution Lists)] を展開し、[システム同報リスト (System Distribution Lists)] をクリックします。
- **ステップ2** [同報リストの検索 (Search Distribution Lists)] ページで、修正するリストのエイリアスをクリックします。

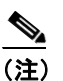

) 修正しようとする同報リストが検索結果テーブルに表示されていない場合は、ページ上部 の検索フィールドに必要なパラメータを設定して、[検索(Find)]をクリックします。

- ステップ3 [同報リストの基本設定の編集 (Edit Distribution List Basics)] ページで、必要な設定を変更します。
- ステップ4 [保存 (Save)] をクリックします。
- **ステップ5** 同報リストのメンバーを追加または削除する場合は、「システム同報リストからユーザを追加また は削除する」の手順に進みます。

### システム同報リストのメンバーの管理

個々のユーザを直接システム同報リストに追加することができます。ユーザアカウントを削除する と、そのユーザがメンバーになっているすべてのシステム同報リストから、Connection がそのユー ザを自動的に削除します。

システム同報リストからユーザを追加または削除する

- ステップ1 Cisco Unity Connection の管理で、[同報リスト (Distribution Lists)] を展開し、[システム同報リスト (System Distribution Lists)] をクリックします。
- **ステップ2** [同報リストの検索 (Search Distribution Lists)] ページで、メンバーを変更するリストのエイリアス をクリックします。

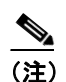

同報リストが検索結果テーブルに表示されていない場合は、ページ上部の検索フィールド に必要なパラメータを設定して、[検索 (Find)]をクリックします。

- **ステップ3** [同報リストの基本設定の編集(Edit Distribution List Basics)] ページで、[編集(Edit)] メニューの [同報リストのメンバー (Distribution List Members)] をクリックします。
- ステップ4 メンバーをリストに追加するには、ステップ5に進みます。

メンバーをリストから削除するには、ステップ9に進みます。

**ステップ5** メンバーをリストに追加するには、[同報リストのメンバー(Distribution List Members)]ページで [**ユーザの追加 (Add User)**]をクリックします。

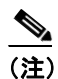

E) 他の同報リストを同報リストのメンバーとして追加することもできます。同報リストを追加するには、[同報リストの追加(Add Distribution List)]をクリックします。

- **ステップ6** [使用可能なユーザ検索結果 (Available Users Search Results)] テーブルで、リストに追加するユー ザの表示名の隣にあるチェックボックスをオンにし、[選択項目の追加 (Add Selected)] をクリッ クします。
- ステップ7 [閉じる (Close)] をクリックします。
- **ステップ8** メンバーのリストを最新の状態に更新するには、メニューバーの [更新 (Refresh)] をクリックします。
- ステップ9 メンバーをリストから削除するには、[同報リストのメンバー (Distribution List Members)] ページ で、リストから削除するメンバーの表示名の隣にあるチェックボックスをオンにし、[選択項目の 削除 (Remove Selected)] をクリックします。